## SDPR Viewing ESS

Login to 'Employee Self Service' and click on 'View profile'

|  | iTrent                               | Home 💄 👻                                                            |                |            |  |  |
|--|--------------------------------------|---------------------------------------------------------------------|----------------|------------|--|--|
|  | Ms Beryl Barnett (Ba<br>View profile | Dashboard News                                                      |                |            |  |  |
|  |                                      | t <sub>1</sub> Reorder dashboard                                    | Events present |            |  |  |
|  | A Home                               | Latest company news                                                 | 2025 - Today   | < >        |  |  |
|  | 📅 My time                            |                                                                     |                | ri Sat Sun |  |  |
|  | 🖻 Му рау                             |                                                                     | FEB            | 1 2        |  |  |
|  | ★ Learning                           | eTimesheet User Guide Annual Leave Calculator                       |                |            |  |  |
|  |                                      |                                                                     | 10 11 12 13 1  | 4 15 16    |  |  |
|  |                                      |                                                                     | 17 18 19 20 2  | 1 22 23    |  |  |
|  |                                      | Sickness View all sickness > Other absence View all other absence > | 24 25 26 27 2  | 8          |  |  |
|  |                                      | View sickness in calendar + Add other absence                       | + Add event    |            |  |  |
|  |                                      | View other absence in calendar                                      | My events      |            |  |  |
|  |                                      |                                                                     | 04 Feb 2025    |            |  |  |

Ensure the 'personal' page is highlighted and click on 'edit' in 'my personal details' section

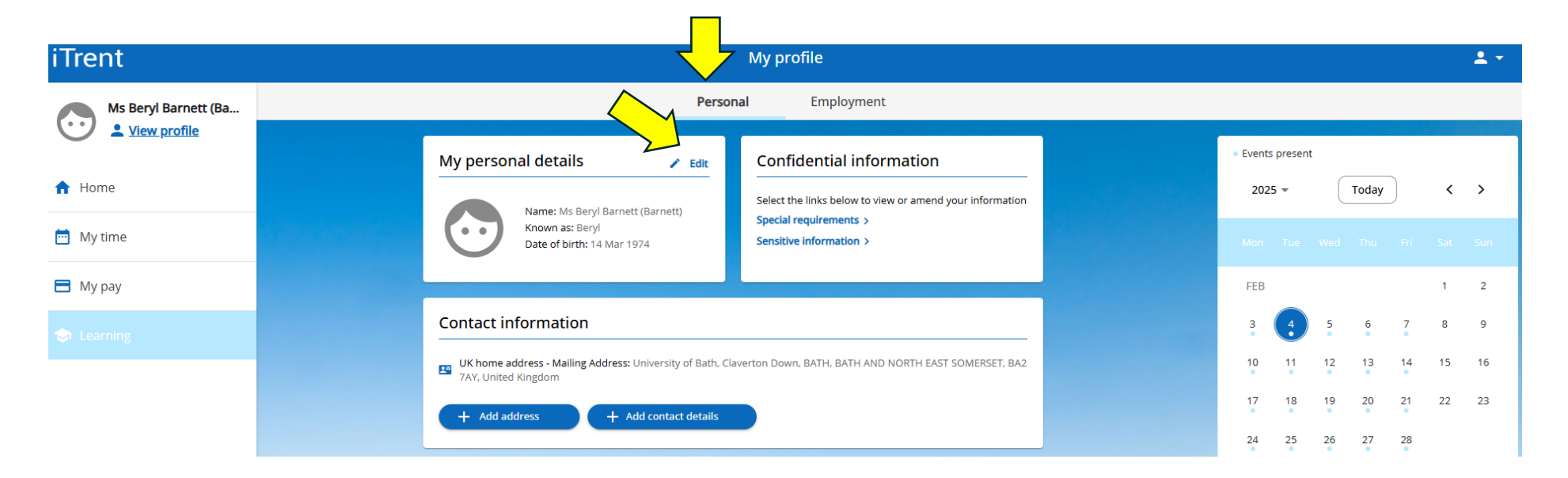

## Scroll down the page

|                                                                                                    | My profile              | ± * |
|----------------------------------------------------------------------------------------------------|-------------------------|-----|
|                                                                                                    | < Back to Personal      |     |
|                                                                                                    | My personal details     |     |
|                                                                                                    | Profile image selection |     |
|                                                                                                    | * Surname (required)    |     |
|                                                                                                    | Barnett                 |     |
|                                                                                                    | * Forename (required)   |     |
|                                                                                                    | Beryl                   |     |
|                                                                                                    | Forename 2              |     |
|                                                                                                    | Joy                     |     |
|                                                                                                    | Forename 3              |     |
| and the state of the state                                                                                     |                         |     |
| the second second second second second second second second second second second second second second second s |                         |     |

At the bottom of the page, click on the SDPR report title

| Beryl                                   |                 |                               |    |  |
|-----------------------------------------|-----------------|-------------------------------|----|--|
| Previous surname                        |                 |                               |    |  |
| Roberts                                 |                 |                               |    |  |
| * Date of birth (dd/mm/y                | yyy) (required) |                               |    |  |
| 14/03/1974                              |                 |                               |    |  |
| Organisation start date (d              | ld/mm/yyyy)     |                               |    |  |
| Reckonable service date (<br>01/09/2015 | dd/mm/yyyy)     |                               |    |  |
| Attachments                             |                 |                               |    |  |
| + Add attachment                        | Туре            | Filename                      |    |  |
| Beryl_Barnett_SDPR_23111                | 7 SDPR+         | Beryl_Barnett_SDPR_231117.pdf | Ĩ. |  |
| Save Cance                              | 4               |                               |    |  |

|                                                                                                    | My profile                                                    |         |  |
|----------------------------------------------------------------------------------------------------|---------------------------------------------------------------|---------|--|
|                                                                                                    | Please choose                                                 | •       |  |
|                                                                                                    | Preferred name                                                |         |  |
|                                                                                                    | Document attachment details                                   | Close X |  |
|                                                                                                    | * Document name (required)                                    | E.      |  |
|                                                                                                    | Beryl_Barnett_SDPR_231117                                     |         |  |
|                                                                                                    | SDPR+                                                         | *       |  |
|                                                                                                    | Existing filename Beryl_Barnett_SDPR_231117.pdf               |         |  |
|                                                                                                    | + Upload file No file selected                                |         |  |
| Constantine and the second second second second second second second second second second second second second | Cancel                                                        |         |  |
|                                                                                                    | Name Type Filename                                            |         |  |
|                                                                                                    | Beryl_Barnett_SDPR_231117 SDPR+ Beryl_Barnett_SDPR_231117.pdf | 1       |  |
|                                                                                                    | Save Cancel                                                   |         |  |

Click on the 'download icon' to obtain a copy of your SDPR report